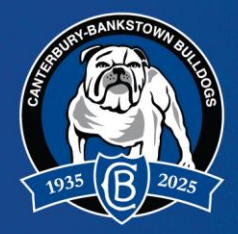

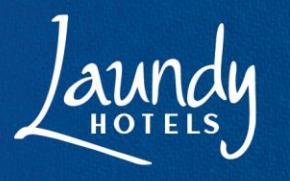

# **MBER+ MEMBER PACK PLATFORM USER GUIDE (2025)**

The Mber+ Portal is back! The Mber+ Portal will allow our Members to customise and create their Membership Pack for the 2025 Season.

Each Member will have 2025 entitlements and credits loaded to their Mber+ Portal account, allow them to redeem items and shop the wide range of Exclusive Membership Merchandise.

Please see the below step by step instruction on how to navigate your Mber+ Portal account.

### **STEP 1: INTRODUCTION EMAIL**

Each Primary Account Holder (PAH) will receive an introductory email with a link to the Mber+ Portal platform.

The email will also provide you with your username, which you will need to establish your Mber+ Portal account.

Click the link in the email to reach the Mber+ Portal website.

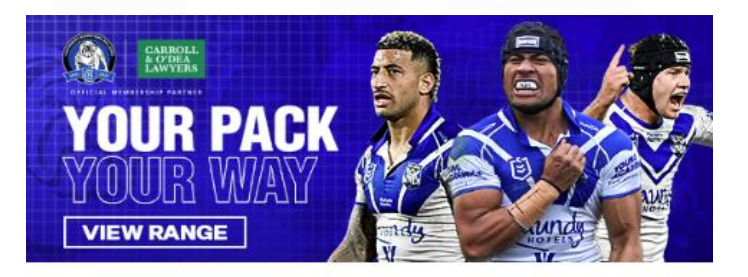

Hi Member 1,

It's YOUR PACK YOUR WAY!

You're all set to start customising your Bulldogs Membership pack and to shop our brand-new range of exclusive add-ons.

Get started using the link below

https://bulldogs-uat-club.mberplus.com.au/home/new-pasword? token=0ae3f652e98642e5b95a25489b6c81d3

#### Your username is: 20240987

As the Primary Account Holder, you are receiving this email on behalf of all Secondary Account Holders linked to your account. You are required to share this information with the other members of your group and select their pack items in addition to your own.

You will soon receive a follow up email with digital versions of your Member cards which can be downloaded as a PDF or added to wallet applications on your smart phone, stay tuned!

Have a question about your pack? Please contact us at members@bulldogs.com.au

Kind regards, Membership Services Team Canterbury-Bankstown Bulldogs

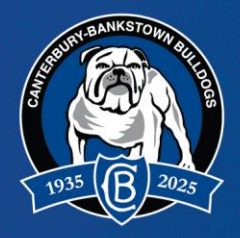

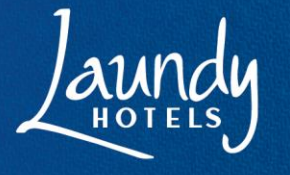

## **STEP 2: BEGIN HERE**

Once you have reached the landing page of the Mber+ Portal, please click the "SIGN IN".

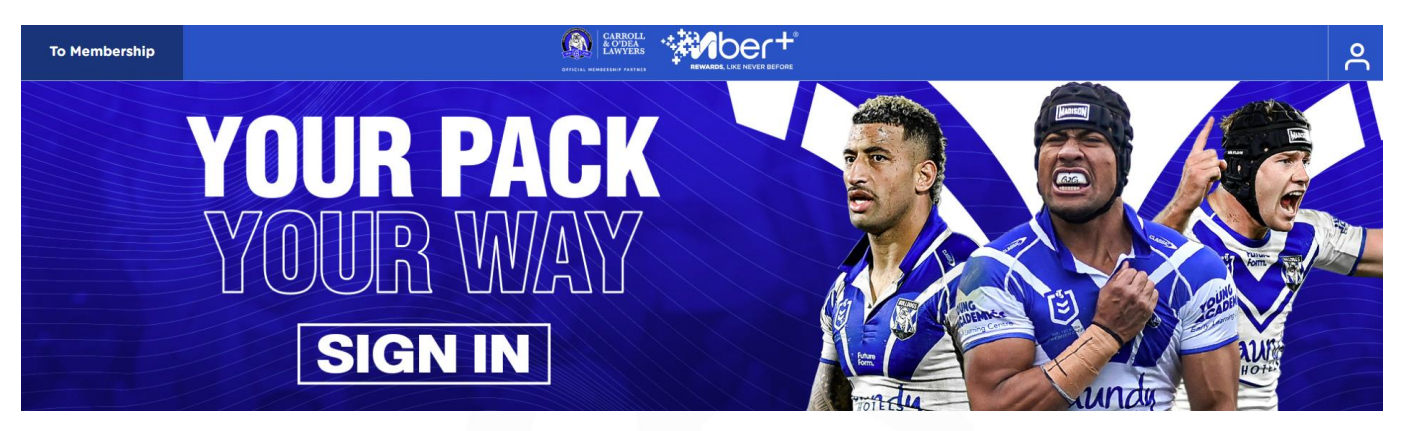

### **STEP 3: RESET PASSWORD BUTTON**

Once on the login page of the Mber+ Portal click "Reset it Now" to set your password.

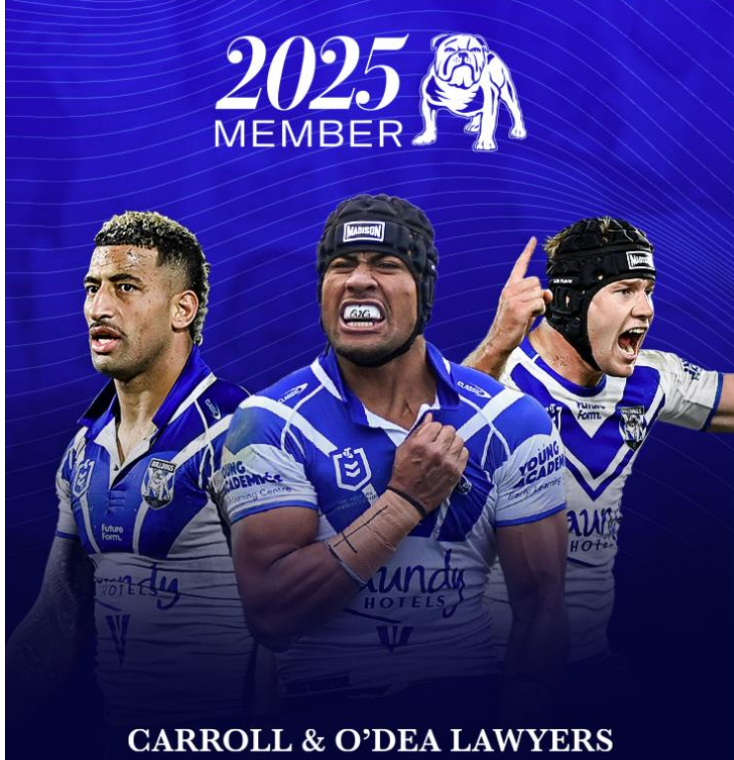

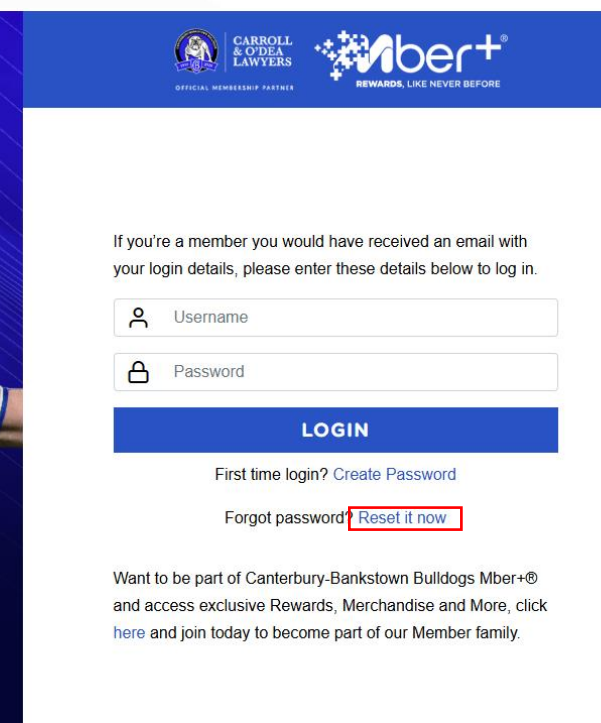

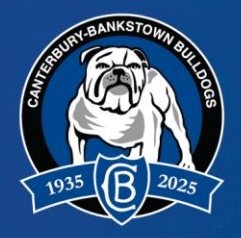

Input your username (MEMBER NUMBER) and click "SUBMIT"

# RESET YOUR PASSWORD

Enter your username and we'll send you a link to your email to reset the password

| Username      |  |
|---------------|--|
| SUBMIT        |  |
| BACK TO LOGIN |  |

### **STEP 4: PASSWORD RESET**

The Primary Account Holder will receive an email with a link to finalise setting the password.

Click the link in the email to set the password.

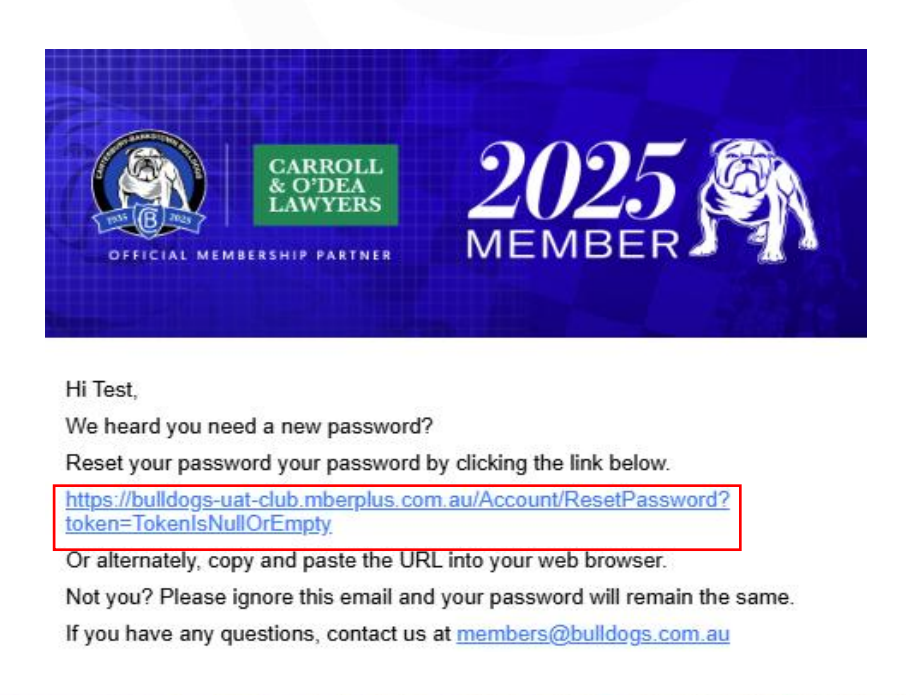

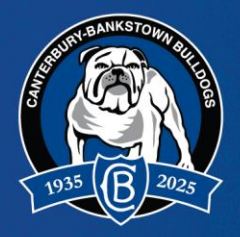

Input new password and click "SUBMIT"

Please note, your password must be greater than or equal to eight characters and contain upper and lower cases, numbers and one special character.

| RESET PASSWORD |
|----------------|
| A Password     |
| SUBMIT         |
| Back to login  |

Once your password has been successfully reset, the screen will display the message "PASSWORD HAS CHANGED SUCCESSFULLY!"

Click "Back to login" to begin your Membership Pack journey.

The Primary Account Holder will also receive an email to confirm that your password has been updated.

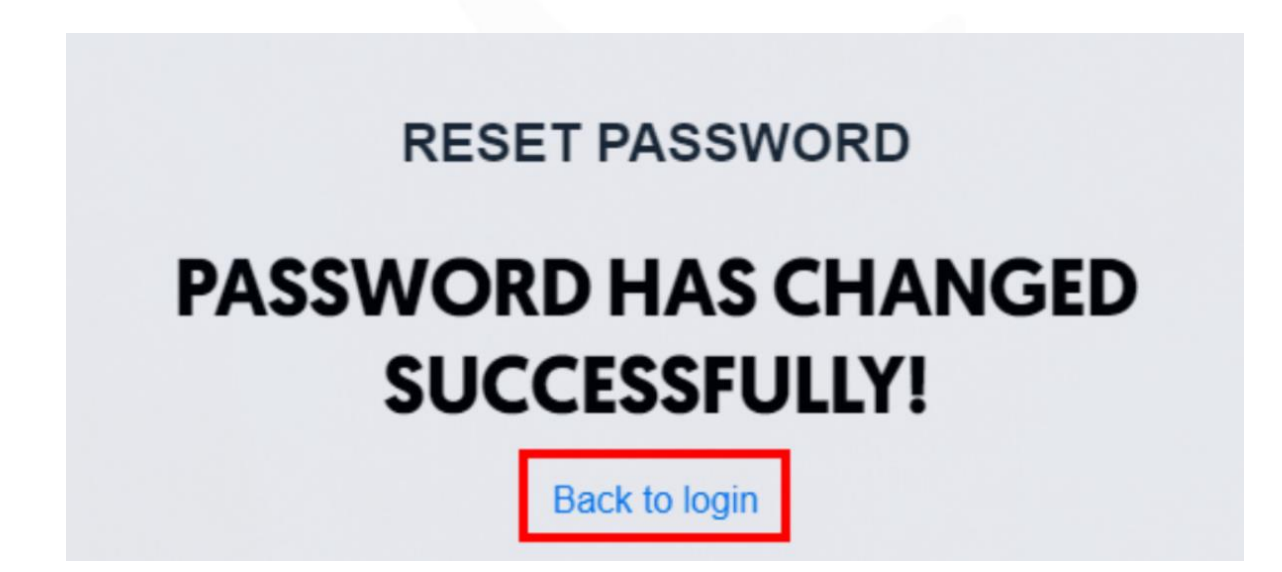

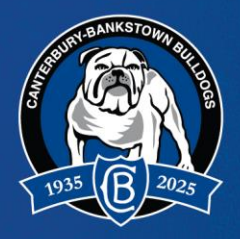

### **STEP 5: LOGIN TO YOUR ACCOUNT**

Once on the login page of the Mber+ Portal enter your username and newly create password before clicking **"LOGIN"**.

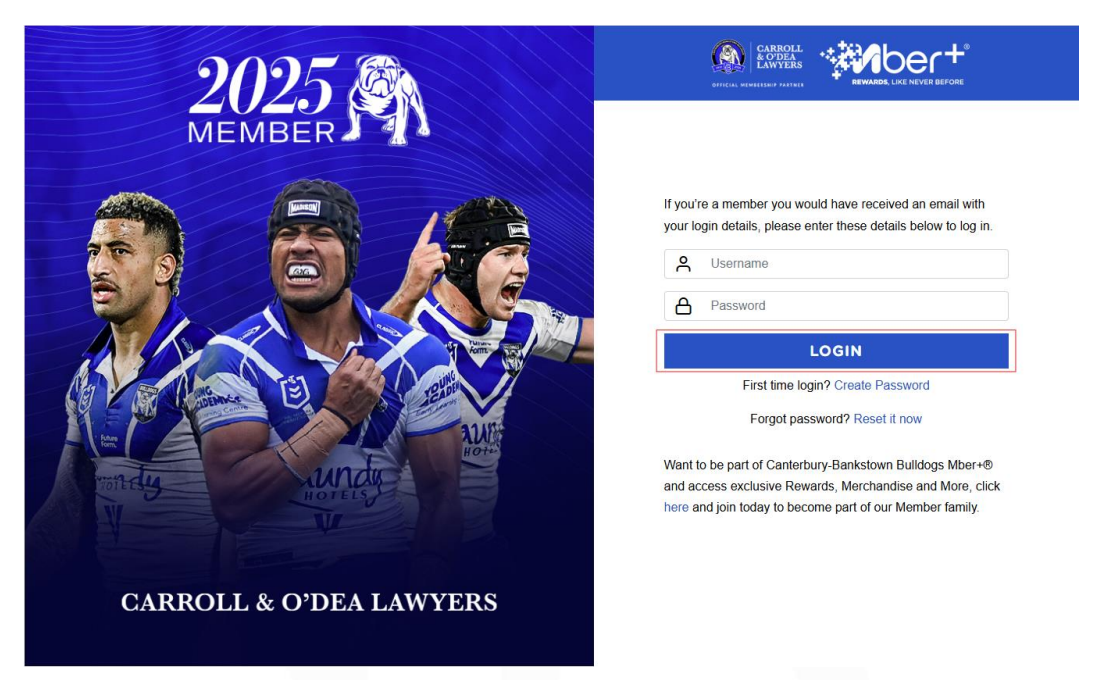

### **STEP 6: BEGIN HERE**

The name of the Primary Account Holder as well as the Number of Entitlements and value of the credit will now appear in the top right corner.

Once on the landing page of the Mber+ Portal click "BEGIN HERE".

Please note, you can click on the name in the top right corner at any time to update the account details.

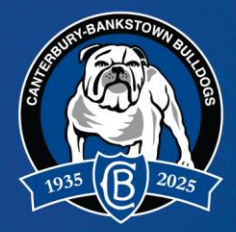

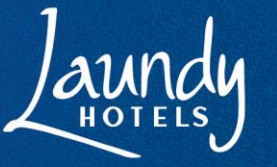

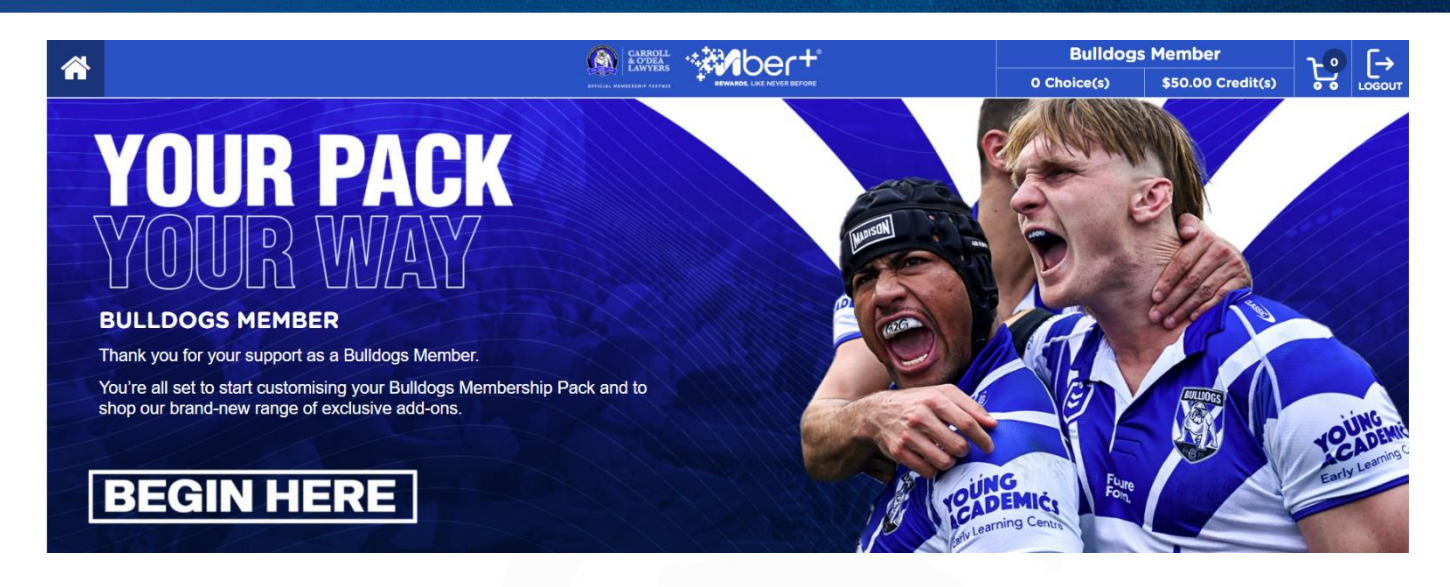

### **STEP 7: ENTITLEMENTS PAGE**

The Entitlements page outline the items available to redeem free of charge without using the credit value to add to the Membership Pack for each individual Member including the Primary Account Holder as well as all Secondary Account Holders.

Toddler and Baby Members will have the ability to redeem a personalised certificate and input the desired name.

All other Members will be presented with the option to redeem a physical Membership Card and Sticker.

All eligible Members will by default receive an eCard and PDF version of their Membership Card via email, but also have the option to redeem a physical card if they wish.

Please note, Members celebration a milestone year (2, 5, 10, 20, 30, 40, 50, 60,70, 80 years of Consecutive Tenure) will also have the option to redeem a Loyalty Reward.

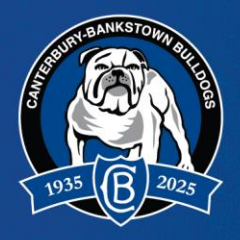

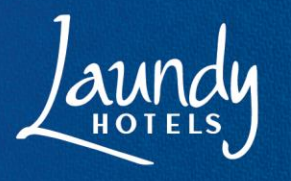

### **STEP 8: REDEEM OR OPT-OUT**

For each Member, decide whether to Redeem or Opt-Out of receiving the listed item.

To Redeem an item, click the **"REDEEM"** button.

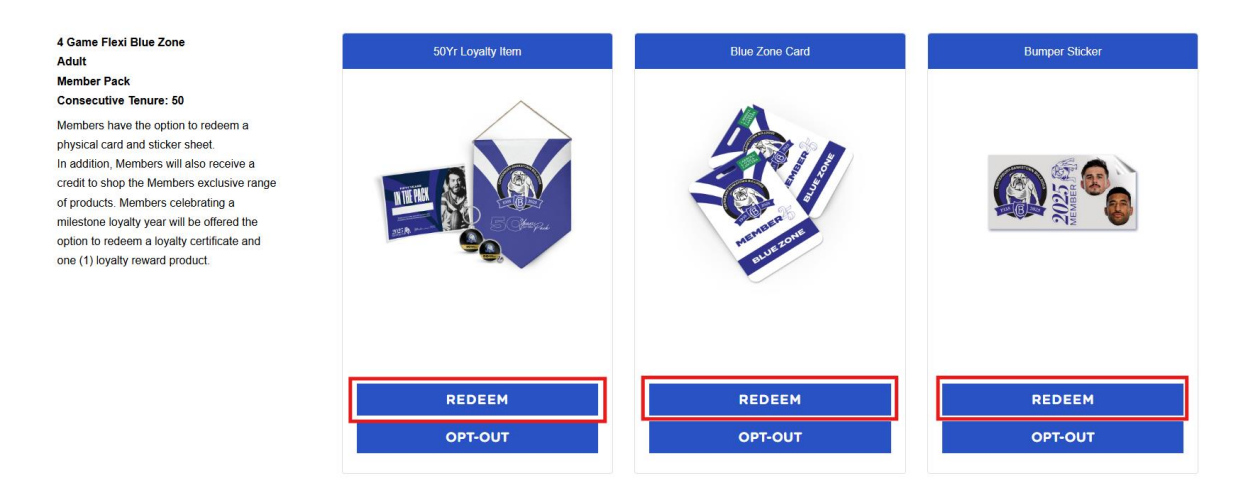

Once on the page for each individual item, click the "REDEEM" button to finalise the redemption.

For Items which can be personalised, enter the desired name.

For Loyalty Rewards, select one of the three items available before clicking "REDEEM".

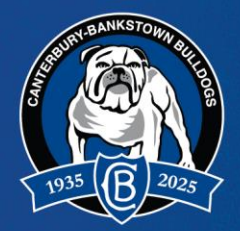

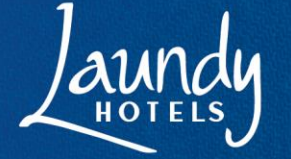

# **CANTERBURY-BANKSTOWN BULLDOGS** RUGBY LEAGUE CLUB LTD

|                        |                                                                                                    |          |                                                                                                    | SH      | OP                                                                                                    |                                                                                 |                                                                                                   |                                                                                                    |
|------------------------|----------------------------------------------------------------------------------------------------|----------|----------------------------------------------------------------------------------------------------|---------|----------------------------------------------------------------------------------------------------|---------------------------------------------------------------------------------|---------------------------------------------------------------------------------------------------|----------------------------------------------------------------------------------------------------|
|                        | ENTITLEMENTS                                                                                                    | ALL JUNI | DR PET                                                                                                    | TODDLER | ACCESSORIES                                                                                                    | BABY                                                                            | DRINKWARE                                                                                         | BAGS                                                                                                    |
| HOME > SHOP >          | 50YR LOYALTY ITEM                                                                                                    |          |                                                                                                    |         |                                                                                                    |                                                                                 |                                                                                                   |                                                                                                    |
|                        | INTERNAL<br>INTERNAL<br>INT |          | Den Contraction of the second second s |         | SOYR LOYA<br>Thank you for your suppor<br>Personalise a complimen<br>Membership pack.<br>Choose from a Medallion<br>The credit available is no<br>free of charge.<br>\$0.00<br>Product Choice Soyr<br>Medallion [50Yr]<br>Lapel Pin [50Yr]<br>Banner [50Yr]<br>Name Input | LTY I<br>ort as a 50 yea<br>tary certificate<br>, Lapel Pin or<br>t put towards | TEM<br>ar Memberl<br>e as well as select one<br>Banner to celebrate yo<br>redeeming a loyalty ref | (1) loyalty reward item to be included in your<br>our 50 consecutive years of Membership.<br>ward or certificate, they are complimentary items |
|                        | STICKER                                                                                                    |          |                                                                                                    |         | REDEEM                                                                                                    |                                                                                 |                                                                                                   |                                                                                                    |
|                        |                                                                                                    |          |                                                                                                    |         | BUMPER<br>Our bumper sticker<br>Arlon vinyl film (Ma                                                                                                    | STIC                                                                            | CKER<br>and creative way to<br>ize: 160mm & 80mr                                                  | express yourself and show off your personality. Material: n                                                                                    |
|                        |                                                                                                    |          |                                                                                                    |         | <b>\$0.00</b><br>Quantity: 1                                                                                                    |                                                                                 |                                                                                                   |                                                                                                    |
|                        |                                                                                                    | MEMBER   | 0                                                                                                    |         | REDEEM<br>Back to entitlement                                                                                                    | S                                                                               |                                                                                                   |                                                                                                    |
| HOME > SHOP > BLUE ZON | IE CARD                                                                                                    |          |                                                                                                    |         |                                                                                                    |                                                                                 |                                                                                                   |                                                                                                    |
| A I                    |                                                                                                    |          |                                                                                                    |         | Member Cards are                                                                                                    | a versatile                                                                     | e and convenient sc                                                                               | olution for rewarding and recognising customers. Material:                                                                                     |

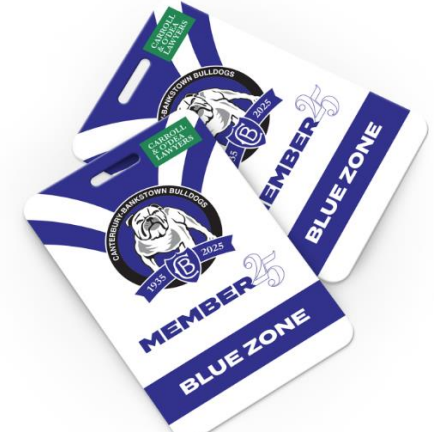

Teslin & PC Size: 54mmW & 86mmH

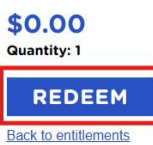

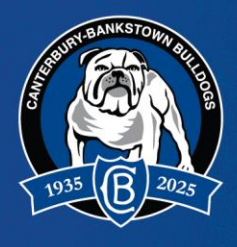

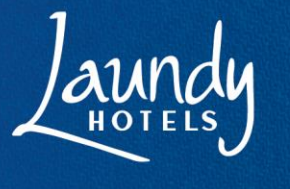

To Opt-Out of receiving an item, click the "OPT-OUT" button

Confirm by clicking the "YES" button. Please note, once confirmed you cannot reverse this action.

### **STEP 9: CONFIRM ENTITLEMENTS**

Once each item has been Redeemed or Opted-Out of the number of "Choices" in the top right of the screen will now show as "0" and items will appear in the cart.

To restart the Entitlement selection process, click the **"CLEAR SELECTION"** button, however if an item has already been Opted-Out of the option to **"REDEEM"** will no longer be shown.

Items will show as "SELECTED" if you have chosen to Redeem them.

Item will show as "REMOVED" if you have decided to Opt-Out of receiving them.

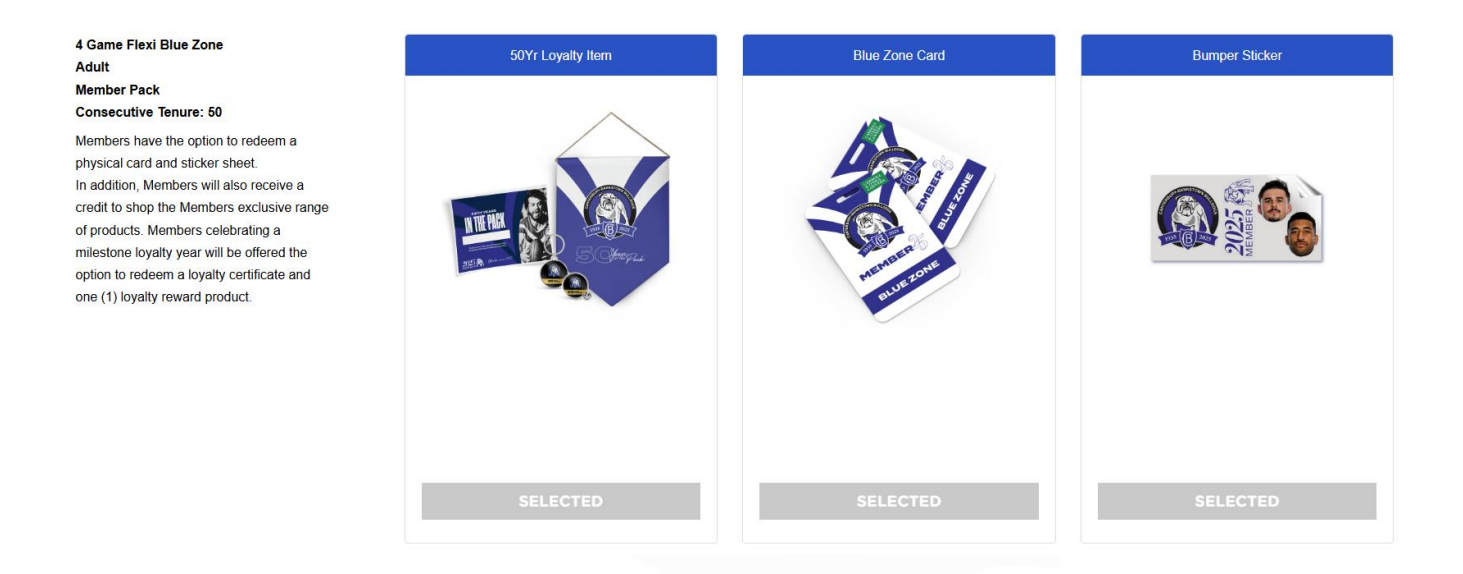

### **STEP 10: START SHOPPING**

Click the "START SHOPPING" button to progress to the Shop page.

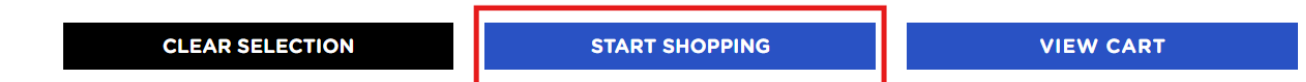

The **Credit value** in the **top right corner** will detail the total Credit available to be discounted from the total value of the order.

Members with an "Adult", "Concession" or "Junior" price type will receive a **\$50** Credit.

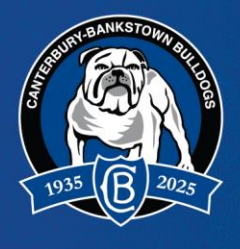

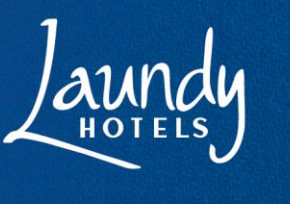

Members with a "Family" price type (2 Adult 2 Junior bundle) will receive a total Credit of \$180.

"Pet", "Toddler" and "Baby" Members also receive a \$50 Credit.

Credits can be used for products and postage.

|                                                                                                    | Bulldogs Member |                   |          | ſ→     |
|----------------------------------------------------------------------------------------------------|-----------------|-------------------|----------|--------|
| CALLES IN ANY A LAND ANY A LAND ANY ANY A LAND ANY A LAND ANY A LAND ANY A LAND ANY A LAND ANY ANY A LAND ANY ANY ANY ANY A LAND ANY ANY ANY ANY ANY ANY ANY ANY ANY ANY | 0 Choice(s)     | \$50.00 Credit(s) | <u>ہ</u> | LOGOUT |
| ENTITLEMENTS                                                                                                    |                 |                   |          |        |
| ENTITLEMENTS ALL JUNIOR PET TODDLER ACCESSORIES BABY DRINK                                                                                                    | WARE BAGS       |                   |          |        |

### **STEP 11: ADD ITEMS TO CART**

Click on each item to see its features.

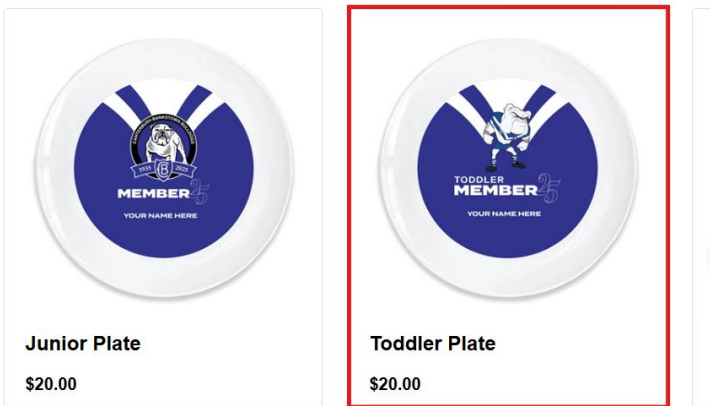

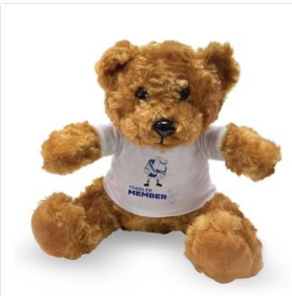

Toddler Teddy Bear \$20.00

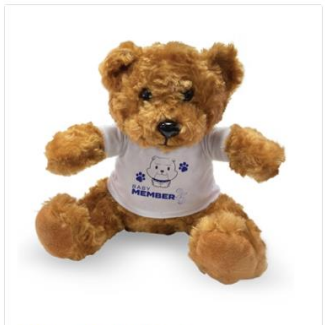

Baby Teddy Bear \$20.00

If the item can be **personalised**, input the desired name.

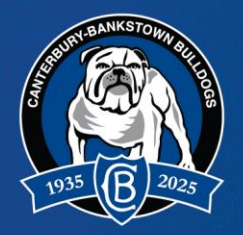

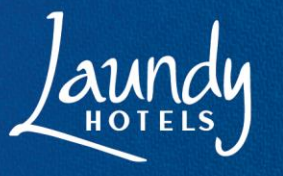

# CANTERBURY-BANKSTOWN BULLDOGS RUGBY LEAGUE CLUB LTD

HOME > SHOP > TODDLER PLATE

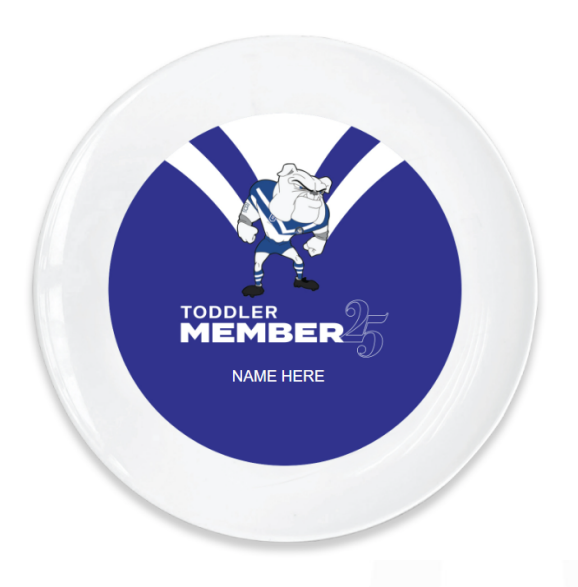

#### TODDLER PLATE

Introducing the perfect solution for feeding your little one - the Polymer Plate. (Not Dishwasher Safe). Material: Polymer Size: 6 inches diameter

### \$20.00

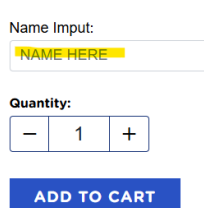

Back to shop

To add an item to the cart, click the "ADD TO CART" button.

HOME > SHOP > TODDLER PLATE

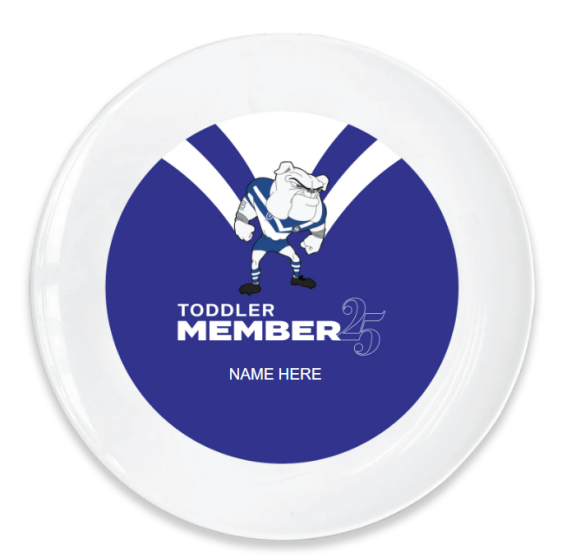

### TODDLER PLATE

Introducing the perfect solution for feeding your little one - the Polymer Plate. (Not Dishwasher Safe). Material: Polymer Size: 6 inches diameter

#### \$20.00

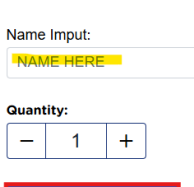

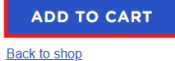

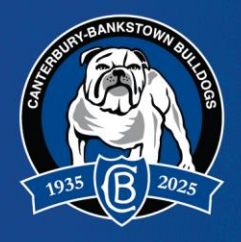

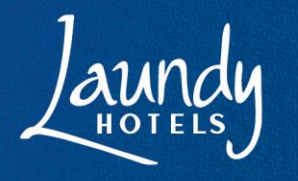

## **STEP 12: VIEW CART**

Once finished shopping click on the **cart button** to view the cart.

|                    |              |     |        |                  | ARROLL<br>O'DEA<br>WYERS |        | Buildogs Member |      |        |     |     |         | - Ŀ [        |   |        |
|--------------------|--------------|-----|--------|------------------|--------------------------|--------|-----------------|------|--------|-----|-----|---------|--------------|---|--------|
|                    |              |     |        | official wewself | ACCESS                   | ORIES  | <br>S           |      |        |     |     |         |              |   | LOGOUT |
|                    | ENTITLEMENTS | ALL | JUNIOR | PET              | TODDLER                  | ACCESS | ORIES           | BABY | DRINKW | ARE | BAG | s       |              |   |        |
| HOME > ACCESSORIES |              |     |        |                  |                          |        | Q Sei           | arch |        |     | Ŧ   | Sort by | Newest Items | ~ |        |
|                    |              |     |        |                  |                          |        |                 |      |        |     |     |         |              |   |        |

### Review the order and click the "CHECKOUT" button to progress.

| LITTER AND | 50 Year Loyalty Certificate<br>Name Input: | BUL25-T-007                | \$0.00 | 1 | \$0.00 |
|------------|--------------------------------------------|----------------------------|--------|---|--------|
|            |                                            | 4 Game Flexi Blue Zone - 9 | 996737 |   | Remove |
|            | Blue Zone Card                             | BUL25-C-001-04             | \$0.00 | 1 | \$0.00 |
|            |                                            | 4 Game Flexi Blue Zone - S | 996738 |   | Remove |
|            | Bumper Sticker                             | BUL25-S-039                | \$0.00 | 1 | \$0.00 |

CLICK CHECKOUT TO CONFIRM YOUR DELIVERY DETAILS AND SELECT YOUR PREFERRED SHIPPING OPTION

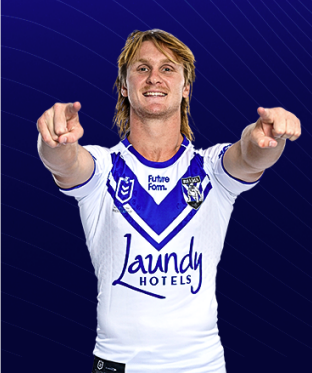

| _            | Shop I         | tems    |          |       |
|--------------|----------------|---------|----------|-------|
| Product Name | Inventory Code | Price   | Quantity | Total |
| CLEAR CART   |                | IOPPING | СНЕСКО   | тис   |

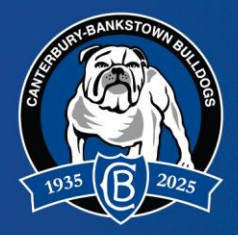

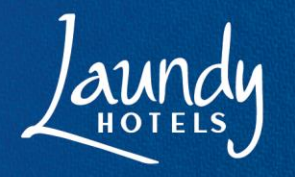

### **STEP 13: SHIPPING AND BILLING**

Enter the Shipping Details before selecting the preferred **shipping option** and agreeing to the **Terms and Conditions as well as the Privacy Policy**.

Please note, standard shipping is expected to take **10-20 business days** to be delivered, whilst express shipping is estimated to arrive in **8-15 days**.

Select "CONTINUE" to progress.

|                                                                                                    |                                                   | CHEC                 | KOUT                    |        |                     |               |                                |                    |
|----------------------------------------------------------------------------------------------------|---------------------------------------------------|----------------------|-------------------------|--------|---------------------|---------------|--------------------------------|--------------------|
| ENTITLEMENTS                                                                                                    | ALL JUNIOR PE                                     | T TODDLER            | ACCESSORIES             | BABY   | DRINKWA             | RE BAG        | S                              |                    |
|                                                                                                    |                                                   |                      |                         |        |                     |               |                                |                    |
| / / / / / / / / / / / / / / / / / /</td <td>1. SHIPPING &amp; B</td> <td>ILLING</td> <td></td> <td></td> <td></td> <td>YOUR</td> <td>CART</td> <td></td> | 1. SHIPPING & B                                   | ILLING               |                         |        |                     | YOUR          | CART                           |                    |
| CARROLL                                                                                                    | Shipping and Billing are the s                    | ame                  |                         |        |                     | -             | ENTITLEMENTS                   | ;                  |
| LAWYERS                                                                                                    | SHIPPING                                          |                      |                         |        |                     | _             | SHOP ITEMS                     |                    |
| OFFICIAL MEMBERSHIP PARTNER                                                                                                    | Bulldogs                                          |                      | Member                  |        |                     | Product       |                                | Total              |
|                                                                                                    | Phone*                                            |                      | Email*                  |        |                     |               | Junior Lunch Cooler            | \$40.00            |
| ENSURE ALL OF YOUR DETAILS ARE                                                                                                    | This field is required.                           |                      | This field is required. |        |                     | NEWBER        | Qty: 2                         |                    |
| CORRECT PRIOR TO CLICKING CONTINUE                                                                                                    | Company Name/Building                             |                      |                         |        | Reg Tag Luggage Tag | \$5.00        |                                |                    |
| OF THE CHECKOUT PROCESS                                                                                                    | Address Line 1*                                   |                      | Jet 1                   | Qty: 1 | 0.00                |               |                                |                    |
|                                                                                                    | This field is required.                           |                      |                         |        |                     |               |                                |                    |
|                                                                                                    | Address Line 2                                    |                      |                         |        |                     |               |                                |                    |
|                                                                                                    | L can't find my Suburb                            |                      |                         |        |                     | SUMM          | IARY                           |                    |
|                                                                                                    |                                                   |                      |                         |        |                     | SUBTOTAL      |                                | \$45.00            |
|                                                                                                    | DUBBO                                             |                      | NSW                     |        |                     | CREDIT/DIS    | COUNTS                         | \$11.55<br>-\$0.00 |
|                                                                                                    | 2830                                              |                      | AUSTRALIA               |        | ~                   | TOTAL         |                                | \$56.55            |
|                                                                                                    | Standard (10 - 20 business data                   | avs) \$11.55         |                         |        |                     | Included GS   | Т                              | \$5.13             |
|                                                                                                    |                                                   |                      |                         |        |                     | RETU          | RNS POLICY                     |                    |
| HOTELS                                                                                                    | <ul> <li>Express (8 - 15 business days</li> </ul> | s) \$13.92           |                         |        |                     | BULLDOGS      | FC MBER+® REWARDS ST           | ORE has a          |
|                                                                                                    | I have read and consent to th                     | e Terms & Conditions | and Privacy Policy      |        |                     | standard refu | unds policy complying with re  | levant             |
|                                                                                                    |                                                   |                      |                         | CONTIN | NUE                 | Australian C  | onsumer rights. Click here for | r tull policy      |

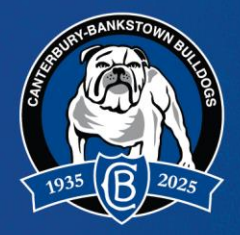

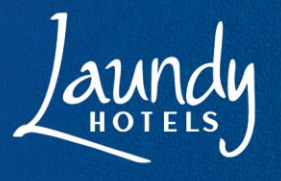

### **STEP 14: APPLY CREDIT AVAILABLE**

Apply the assigned Credit value.

Enter the amount into the text box.

Please note, if the order "TOTAL" is less than the "CREDIT Available", enter the exact value of the order "TOTAL".

If the order "TOTAL" is equal to or greater than the "CREDIT Available", enter the exact value of the "CREDIT Available".

In the example shown, the "TOTAL" is \$93.05 and the "CREDIT Available" is \$50.

To successfully redeem the Credit value, 'Bulldogs Member' would enter **\$31.55** and click the **"APPLY"** button.

|                                                                                                    |                        |                |       | CHEC    | OUT     |           |                      |          |                                           |                     |
|----------------------------------------------------------------------------------------------------|------------------------|----------------|-------|---------|---------|-----------|----------------------|----------|-------------------------------------------|---------------------|
| ENTITLEMENTS                                                                                                    | ALL                    | JUNIOR         | PET   | TODDLER | ACCESSO | RIES BABY | DRINKWA              | RE BAG   | S                                         |                     |
| HOME > CHECKOUT                                                                                                    |                        |                |       |         |         |           |                      |          |                                           |                     |
| / / / / / / / / / / / / / / / / / /</th <th>2. CR</th> <th>EDIT &amp;</th> <th>DISC</th> <th>OUNTS</th> <th></th> <th></th> <th></th> <th>YOUR</th> <th>CART</th> <th></th> | 2. CR                  | EDIT &         | DISC  | OUNTS   |         |           |                      | YOUR     | CART                                      |                     |
| CARROLL                                                                                                    | Credit availa          | ble can apply  |       |         |         |           | \$50.00              | _        | ENTITLEMENT                               | rs                  |
| LAWYERS                                                                                                    | Credit amou            | nt auto apply: |       |         |         |           |                      |          | Bulldogs Member - 10571                   | 20                  |
| OFFICIAL MEMBERSHIP PARTNER                                                                                                    | 50.00                  | do:            |       |         |         |           |                      | An I     | Blue Zone Card                            | \$0.00              |
|                                                                                                    | Enter a dis            | count code to  | apply |         |         |           |                      | 100 a    | Guy. 1                                    |                     |
| THANK YOU!                                                                                                    |                        |                |       | CANCEL  | OUPON   | API       | PLY                  |          | Bulldogs Member - 10571<br>Bumper Sticker | <b>21</b><br>\$0.00 |
|                                                                                                    | 3. PAY                 | MENT           |       |         |         |           |                      | 0        | Qty:1                                     |                     |
|                                                                                                    | SUBTOTAL<br>SHIPPING 8 |                |       |         |         |           | \$ 70.00<br>\$ 11.55 |          |                                           |                     |
|                                                                                                    | Voucher ()             | COUNTS         |       |         |         |           | -\$ 50.00            | <u> </u> | SHOP ITEMS                                | 8                   |
|                                                                                                    | TOTAL                  |                |       |         |         |           | \$31.55              | Product  |                                           | Total               |
|                                                                                                    | Included GS            | Т              |       |         |         |           | \$0.00               |          | Сар                                       | \$30.00             |
|                                                                                                    | Stripe                 | API            |       |         |         |           |                      |          | Qty: 1                                    |                     |
| A REAL REAL                                                                                                    |                        |                |       |         |         |           |                      |          | Scarf                                     | \$30.00             |
|                                                                                                    | PF                     | REVIOUS        |       |         |         | PRO       | ESS                  |          | Qty: 1                                    |                     |
| ALIF                                                                                                    |                        |                |       |         |         |           |                      |          | Mouse Mat                                 | \$10.00             |

Once applied correctly, a message "Credit has been applied successfully!" will appear.

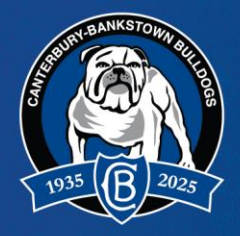

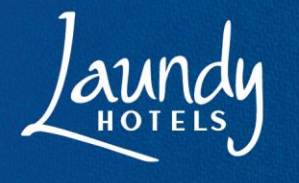

### **STEP 15: PAYMENT**

Once the Credit has been applied, if the Total price of the order is now **\$0.00**, no payment is required.

Click the "PROCESS" button to complete the order.

HOME > CHECKOUT

| -                                 | 2. CREDIT & DISCOUNTS          |                       | YOUR CART            |          |
|-----------------------------------|--------------------------------|-----------------------|----------------------|----------|
| CARROLL                           | Credit available can apply     | \$50.00               | – ENTITLEMEI         | NTS      |
| & O'DEA                           | Credit amount auto apply:      |                       |                      |          |
| 1935 B 2025 LAW IERS              | 50.00                          |                       | - SHOP ITEN          | 1S       |
| OFFICIAL MEMBERSHIP PARTNER       | Discount Code:                 |                       | Product              | Total    |
|                                   | Enter a discount code to apply |                       | Сар                  | \$30.00  |
| THANK YOU!                        |                                |                       | Qty: 1               |          |
| IF YOU HAVE A CREDIT AMOUNT, THIS | CANCEL COUPON                  | APPLY                 | Lanvard              | \$8.00   |
| WILL BE AUTOMATICALLY APPLIED     | 3. PAYMENT                     |                       | Qty: 1               |          |
|                                   | SUBTOTAL                       | \$ 68.00              |                      |          |
|                                   | SHIPPING & HANDLING            | <mark>\$ 11.55</mark> | Scarf                | \$30.00  |
|                                   | CREDIT/DISCOUNTS               | -\$ 50.00             | Qty: 1               |          |
| and the second                    | Voucher ()                     | -\$ 0.00              |                      |          |
|                                   | TOTAL                          | \$29.55               |                      |          |
|                                   | Included GST                   | \$0.00                | SUMMARY              |          |
|                                   |                                |                       | SUBTOTAL             | \$68.00  |
|                                   | StripeAPI                      |                       | SHIPPING & HANDLING  | \$11.55  |
|                                   |                                |                       | CREDIT/DISCOUNTS     | -\$50.00 |
|                                   |                                |                       | TOTAL                | \$29.55  |
|                                   | PREVIOUS                       | PROCESS               | Included GST         | \$0.00   |
| ante                              |                                |                       | <b>RETURNS POLIC</b> | Y        |

If the total value of the order is **above \$0.00**, input the preferred payment details and click **"PROCESS"** to complete the order.

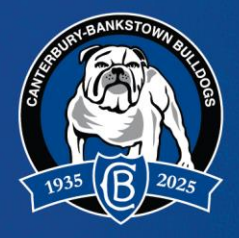

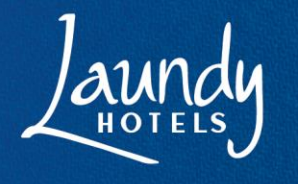

### **STEP 16: ORDER CONFIRMATION**

Once the order has been completed, this message will confirm your order has been processed.

The remaining Credit amount will also be shown.

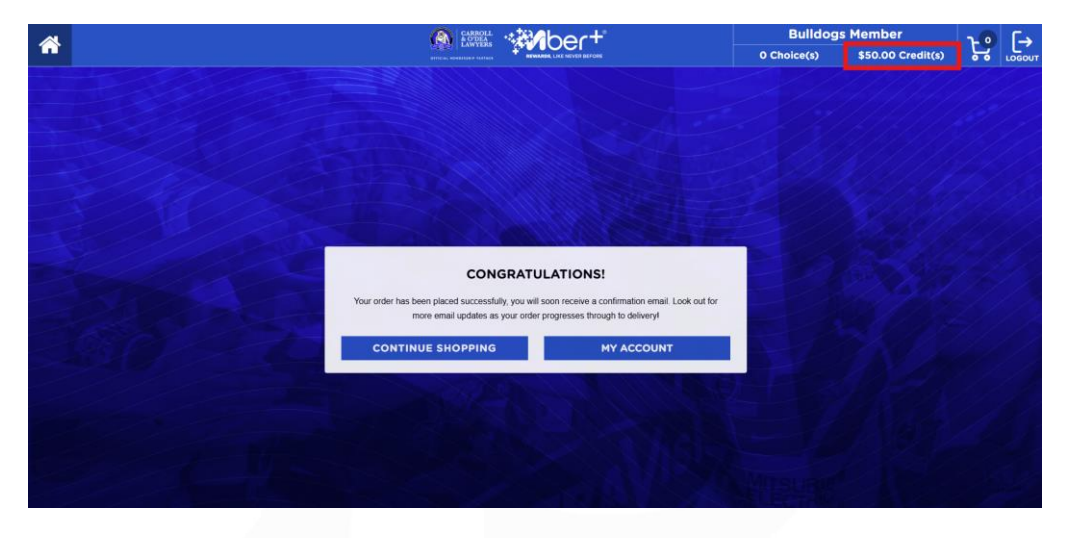

An email will also be sent to the email address provided with the Order Details and Tax Invoice included.

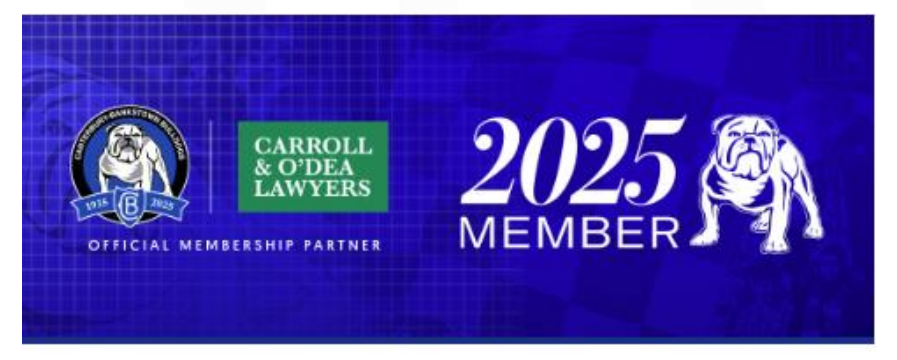

Hi Member 1,

You've just built your very own 2025 Membership Pack!

We're getting your order ready and will let you know as soon as it's on its way.

For delivery timeframes, please refer to the shipping details below or information on our website.

Have a question about your pack? Please contact us at <u>members@bulldogs.com.au</u>

Kind regards, Membership Services Team Canterbury-Bankstown Bulldogs

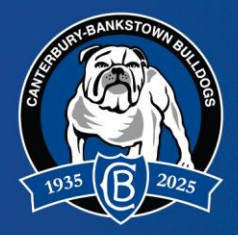

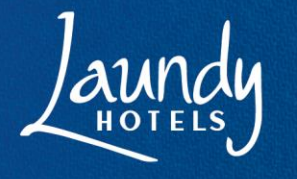

A STREET

### **STEP 17: ORDER TRACKING**

Once the order has been processed, emails will be sent to the email address provided to confirm when the order is on its way and provide any necessary updates.

| CARROLL EVENERATION VOUR PACK IS ON THE WAY                                           |
|---------------------------------------------------------------------------------------|
| Hi Grace,                                                                             |
| Great news!                                                                           |
| Your pack is on the way and is due to arrive in approximately 10 to 14 business days. |
| You will be able to track the status of your shipment from tomorrow morning.          |
| Click <u>here</u> and enter MUS0000000 as the Tracking ID.                            |
| Please note that a signature may be required at time of delivery.                     |
| Have a question about your pack? Please contact us at <u>members@bulldogs.com.au</u>  |
| Kind Regards,<br>Membership Services Team<br>Canterbury-Bankstown Bulldogs            |
| 2025 MEMBER MEMBERS@BULLDOGS.COM.AU C 1300 769 164                                    |

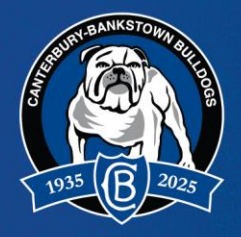

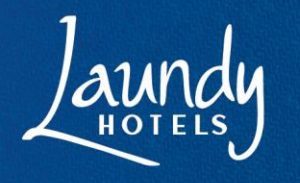

### QUESTIONS

If you have any questions about the Mber+ Portal your Membership Pack, please contact the Membership Services Team at <u>members@bulldogs.com.au</u> or directly on 1300 769 164 between Monday – Friday from 9am – 5pm.

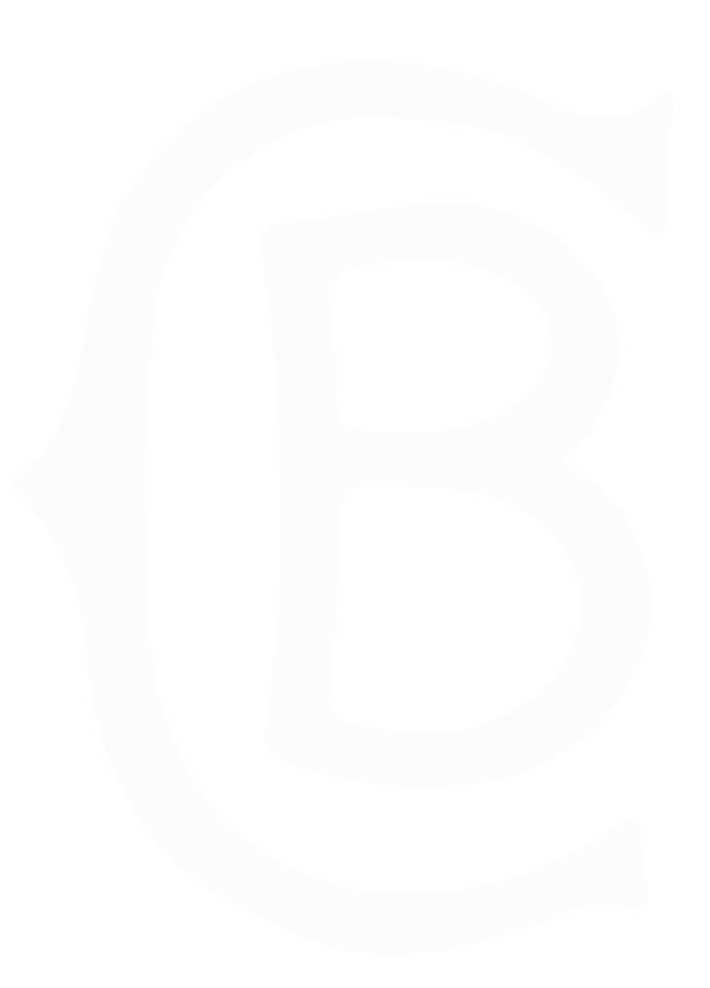